## How to clear your cache in Firefox.

| $\leftarrow \rightarrow$ | C               | C  | http | ps://uatsic2. <b>pc</b> | dsnew.com/secureinbox |                    |                                     | ☆   |         |              |   |
|--------------------------|-----------------|----|------|-------------------------|-----------------------|--------------------|-------------------------------------|-----|---------|--------------|---|
| T                        | SenditCertified | d™ | ≡    |                         | Q Search mail         |                    | ×                                   | -   | Open Ap | plication Me | n |
|                          |                 |    | 🗖 S  | ecure Inbo              | x                     |                    |                                     |     |         |              | 1 |
|                          | New Email       |    |      |                         |                       |                    |                                     |     |         |              |   |
|                          | Dashboard       |    |      |                         | From                  | Subject            | Received                            | Act | tion    |              |   |
| ۲                        | Secure Package  | ~  |      | K                       | mehul mohan           | hello              | 09/01/2021 07:49:48 AM US/Central   | :   | Î       |              |   |
| 0                        | Secure Vault    |    |      | A                       | Robert Downey         | Test               | 08/20/2021 11:56:17 AM US/Central   | :   | Î       |              |   |
|                          | Secure Inbox    |    |      | A                       | Robert Downey         | RE: Test           | • 08/20/2021 11:13:41 AM US/Central | :   | Î       |              |   |
| •                        | Contacts        | ~  |      | N                       | Hieu Downey           | Navya SIC -Testing | 08/20/2021 11:04:32 AM US/Central   | :   | Î       |              |   |
| ±                        | Options         | ~  |      | A                       | Robert Downey         | RE: Test           | 08/20/2021 10:56:04 AM US/Central   | :   | Î       |              |   |
| -<br>-                   | Logout          |    |      | A                       | Robert Downey         | RE: Test           | 08/20/2021 10:52:45 AM US/Central   | :   | Î       |              | l |
| <u>ک</u>                 | Logour          |    |      | A                       | Robert Downey         | Test               | 08/20/2021 10:28:32 AM US/Central   | :   | Î       | $\sim$       |   |
|                          |                 |    |      | A                       | Robert Downey         | RE:test            | 08/20/2021 09:44:34 AM US/Central   | :   | Î       |              |   |
|                          |                 |    |      | 9                       |                       | FW:hello           | 08/20/2021 04:20:08 AM US/Central   | :   | Î       | $\sim$       |   |
|                          |                 |    |      | V                       | moris rock            | hello              | 08/19/2021 12:49:10 PM US/Central   | :   | Î       |              |   |
|                          |                 |    | _    | -                       |                       |                    |                                     |     | -       | ^            | ~ |

 $\rightarrow$  On your computer, open Firefox.

 $\rightarrow$  At the top right, click the menu button  $\blacksquare$ .

| $\leftarrow$ | $\rightarrow$ C   | C   | ) 🖰 http | os://uatsic2.pds | new.com/secureinbox |                    |                               | ☆                  |              |   |
|--------------|-------------------|-----|----------|------------------|---------------------|--------------------|-------------------------------|--------------------|--------------|---|
|              |                   | 47* | =        |                  | Q Search mail       |                    | ~                             | Sync and save data | Sign In      | Ì |
|              | Centril Centiller |     |          |                  |                     |                    |                               | New tab            | Ctrl+T       |   |
|              | <b></b>           |     |          | ecure indox      | (                   |                    |                               | New window         | Ctrl+N       |   |
|              |                   |     |          |                  |                     |                    |                               | New private window | Ctrl+Shift+P | . |
| •=           | Dashboard         |     |          |                  | From                | Subject            | Received                      | Bookmarks          | >            |   |
|              |                   |     |          | •                | mehul mehan         | balla              | 00/01/2021 07:40:48 AM US/Co  | History            | >            |   |
| Ð            | Secure Package    | ~   |          | •                | menui monan         | nello              | 09/01/2021 07.49.46 AM 03/06  | Downloads          | Ctrl+J       |   |
| C            | Secure Vault      |     |          | A                | Robert Downey       | Test               | 08/20/2021 11:56:17 AM US/Ce  | Passwords          |              |   |
| 5            | Secure Inbox      |     |          | A                | Robert Downey       | RE: Test           | 08/20/2021 11:13:41 AM US/Ce  | Add-ons and themes | Ctrl+Shift+A |   |
| •            | Contacts          | ~   |          | N                | Hieu Downey         | Navya SIC -Testing | 08/20/2021 11:04:32 AM US/Ce  | Print              | Ctrl+P       |   |
|              | Options           | ~   |          | A                | Robert Downey       | RE: Test           | 08/20/2021 10:56:04 AM US/Ce  | Find in page       | Ctrl+F       |   |
|              | Logout            |     |          | A                | Robert Downey       | RE: Test           | 08/20/2021 10:52:45 AM US/Ce  | Zoom               | - 100% + Z   |   |
|              | Logout            |     |          | A                | Robert Downey       | Test               | 08/20/2021 10:09:09 11        | Settings           |              |   |
|              |                   |     |          | A                | Robert Downey       | RE:test            | 08/20/2021 09:44:34 AM US/Ce  | More tools         | >            |   |
|              |                   |     |          | 9                |                     | FW:hello           | 08/20/2021 04:20:08 AM US/Ce  | тер<br>Буй         | Ctrl+Shift+O |   |
|              |                   |     |          | Y                | moris rock          | hello              | 08/19/2021 12:49:10 PM US/Ce. | i                  | Cut+shirt+Q  |   |
|              |                   |     | _        |                  |                     |                    |                               |                    |              | V |

 $\rightarrow$  Select the "**Settings**" from the drop down.

| $rac{1}{6}$ SenditCertified $	imes$                                                                                                    | ₿ Settings × +                                                                                                    |                                                                                                    | - | ٥ | × |  |  |
|----------------------------------------------------------------------------------------------------|----------------------------------------------------------------------------------------------------|----------------------------------------------------------------------------------------------------|---|---|---|--|--|
| $\leftarrow \   \rightarrow \   {\bf G}$                                                                                                    | ☆                                                                                                    | $\bigtriangledown$                                                                                         | = |   |   |  |  |
| Image: Search         Image: Search         Image: Search <td< td=""><td>Cookies and Site Data<br/>Your stored cookies, site data, and cache are currently using 131 M<br/>disk space. Learn more<br/>Delete gookies and site data when Firefox is closed</td><td><ul> <li>P Find in Settings</li> <li>B of Clear Data<br/>Manage Data</li> <li>Manage Exceptions</li> </ul></td><td></td><td></td><td>^</td></td<> | Cookies and Site Data<br>Your stored cookies, site data, and cache are currently using 131 M<br>disk space. Learn more<br>Delete gookies and site data when Firefox is closed | <ul> <li>P Find in Settings</li> <li>B of Clear Data<br/>Manage Data</li> <li>Manage Exceptions</li> </ul> |   |   | ^ |  |  |
|                                                                                                    | Logins and Passwords                                                                                                    |                                                                                                    |   |   |   |  |  |
|                                                                                                    | Ask to save logins and passwords for websites                                                                                                    | E <u>x</u> ceptions                                                                                        |   |   |   |  |  |
|                                                                                                    | Autofill logins and passwords                                                                                                    | Saved Logins                                                                                               |   |   |   |  |  |
|                                                                                                    | <ul> <li>Suggest and generate strong passwords</li> <li>Show alerts about passwords for breached websites Learn more</li> </ul>                                               |                                                                                                    |   |   |   |  |  |
|                                                                                                    |                                                                                                    |                                                                                                    |   |   |   |  |  |
|                                                                                                    | Use a Primary Password Learn more                                                                                                    | Change Primary Password                                                                                    |   |   |   |  |  |
| රී Extensions & Themes                                                                                                    | Formerly known as Master Password                                                                                                    |                                                                                                    |   |   |   |  |  |
| ⑦ Firefox Support                                                                                                    | Allow Windows single sign-on for Microsoft, work, and school<br>Manage accounts in your device settings                                                                       | accounts Learn more                                                                                        |   |   |   |  |  |

→ Select the **Privacy & Security** panel.

→ In the Cookies and Site Data section click on the "Clear Data" button.

| 🕹 SenditCertified 🛛 🗙 💈                                                                                                    | 段 Settings × +                                                                                                    | - | ٥          | × |
|----------------------------------------------------------------------------------------------------|----------------------------------------------------------------------------------------------------|---|------------|---|
| $\leftarrow \rightarrow C$                                                                                                    | Firefox about:preferences#privacy                                                                                                    |   | ${\times}$ | ≡ |
| <ul> <li>General</li> <li>Home</li> <li>Search</li> <li>Privacy &amp; Security</li> <li>Sync</li> <li>Sync</li> <li>Extensions &amp; Themes</li> <li>Firefox Support</li> </ul> | P End in Settings  Cookies and Site Data  Your stored cookies, s disk space. Learn m Clear Data Clear Data Clear Clear Clear Data Clear Clear |   |            |   |

→ Make sure to check the "Cached Web Content" checkbox and then click on the "Clear" button.

→ Close all Firefox windows to complete the process.
 Any changes you've made will automatically be saved.